- 1. Otići na: https://dev.mysql.com/downloads/installer/
- 2. Download-ovati MySQL Installer.

| Enterprise <b>Community</b> | Vum Denositony ADT Denositony SLISE Denositony Windows Archives                                | N                           | MvSOI.com 💩 Documer       | tation <b>(/)</b> Developer Zor |
|-----------------------------|------------------------------------------------------------------------------------------------|-----------------------------|---------------------------|---------------------------------|
| community                   | Turn Repusitory AFT Repusitory SUSE Repusitory Windows Archives                                |                             | inysqu.com 🗣 bocumer      |                                 |
| MySQL Workbench             | <ul> <li>If you do NOT have an online connection while running the MySQL Installer,</li> </ul> | choose the mysql-installer- | community file.           |                                 |
| MySQL Connectors            | Note: MySQL Installer is 32 bit, but will install both 32 bit and 64 bit binaries.             |                             |                           |                                 |
| Other Downloads             | Online Documentation                                                                           |                             |                           |                                 |
| Jownoods                    | MySQL Installer Documentation and Change History                                               |                             |                           |                                 |
|                             | Generally Available (GA) Releases MySQL Installer 8.0.13 Select Operating System:              |                             | Looking                   | or previous GA                  |
|                             | Microsoft Windows 🔻                                                                            |                             | versions?                 |                                 |
|                             | Windows (x86, 32-bit), MSI Installer                                                           | 8.0.13                      | 16.3M                     | Download                        |
|                             | (mysql-installer-web-community-8.0.13.0.msi)                                                   |                             | MD5:370ab1f1ddf05b7c4c83c | 622f5e71b45   Signature         |
|                             | Windows (x86, 32-bit), MSI Installer                                                           | 8.0.13                      | 313.8M                    | Download                        |
|                             |                                                                                                |                             |                           |                                 |

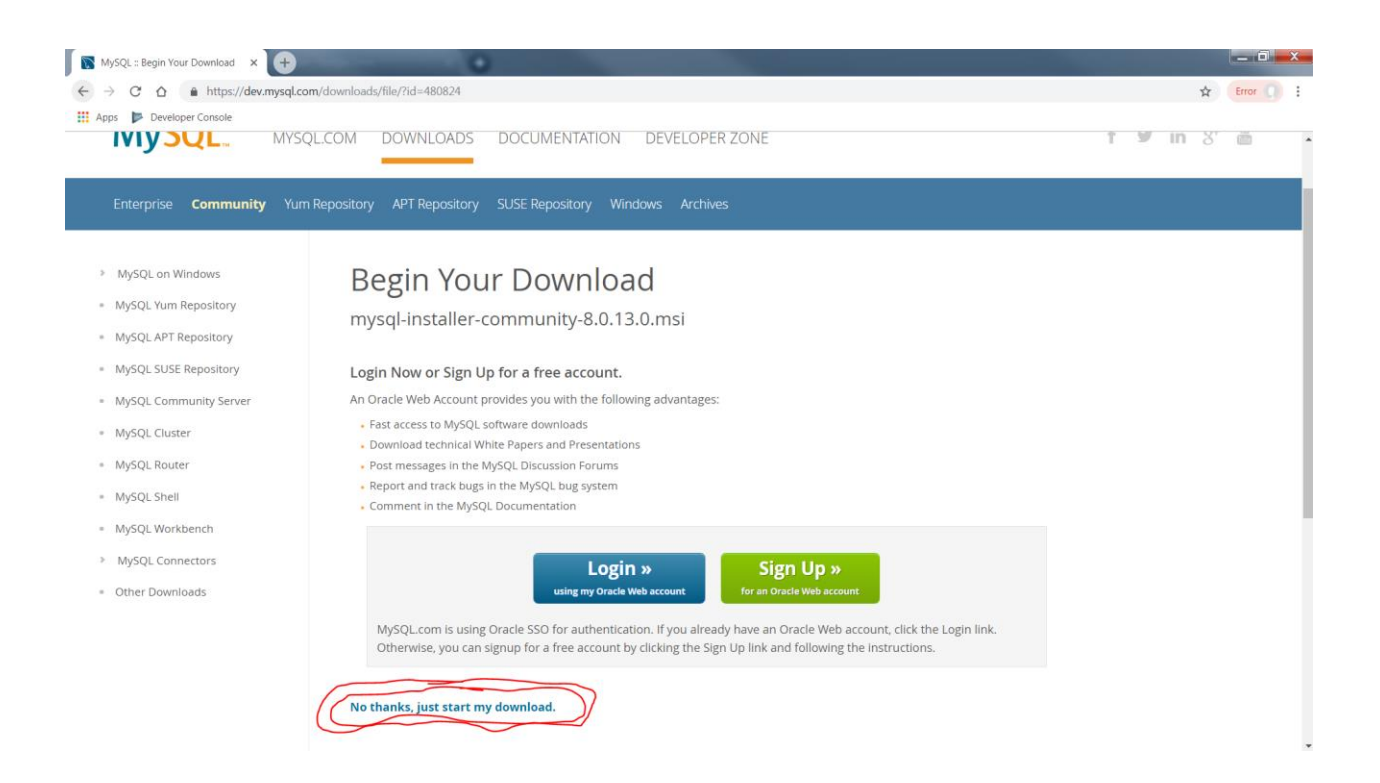

- 3. Kada se downloaduje, pokrenuti MySQL Installer.
- 4. Prihvatite Terms and conditions, i idite stalno Next, Next, Next kroz instalaciju, sve dok ne dođete do konfigurisanja server.
- 5. Pri konfigurisanju, pobrinite se da:
  - a. U Group Replication, stavite da bude odabran Standalone MySQL Server / Classic
     MySQL Replication,
  - b. U Server Configuration Type za Config Type da bude odabran Development Computer,
  - c. U Connectivity otkačite TCP/IP, za Port stavite 3306, za X Protocol Port stavite 33060, otkačite Open Windows Firewall ports for network access,
  - d. U Authentication Method stavite da bude odabran Use Strong Password Encryption for Authentication (RECOMMENDED),
  - e. U *Accounts and Roles,* unesite lozinku koju želite za *Current Root Password*, i naravno zapamtite šta ste uneli jer će vam to trebati,
  - f. Ne morate praviti druge MySQL account-ove, pošto ćemo raditi sa root account-om.
  - g. U Windows Service stavite da bude odabran Configure MySQL Server as Windows
     Service, za Window Service Name stavite MySQL, otkačite Start the MySQL Server at
     System Startup (kako ne biste morali stalno da ga ručno pokrećete iz liste servisa)
  - h. Kod Run Windows Service as... čekirajte Standard System Account
  - i. Završite proces instalacije.
- 6. Pokrenite MySQL Workbench 8.0 CE.